# TÉLÉCHARGER UN LIVRE NUMÉRIQUE SUR UNE TABLETTE OU UN SMARTPHONE

TÉLÉCHARGER BAOBAB

### Ouvrir l'Application App store / Google Play Store

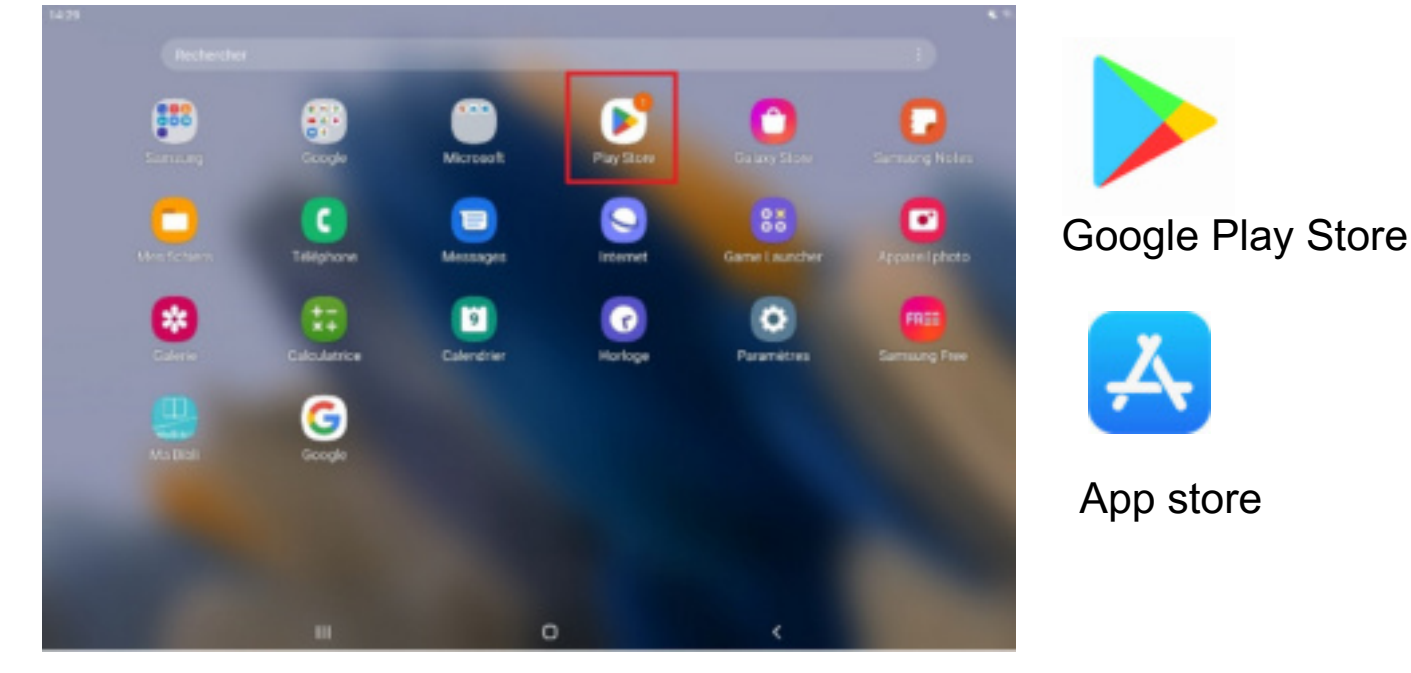

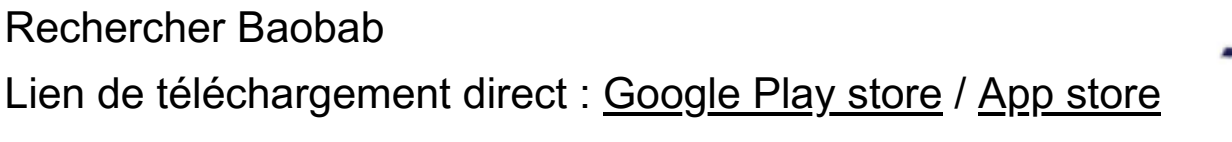

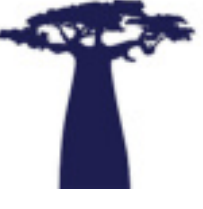

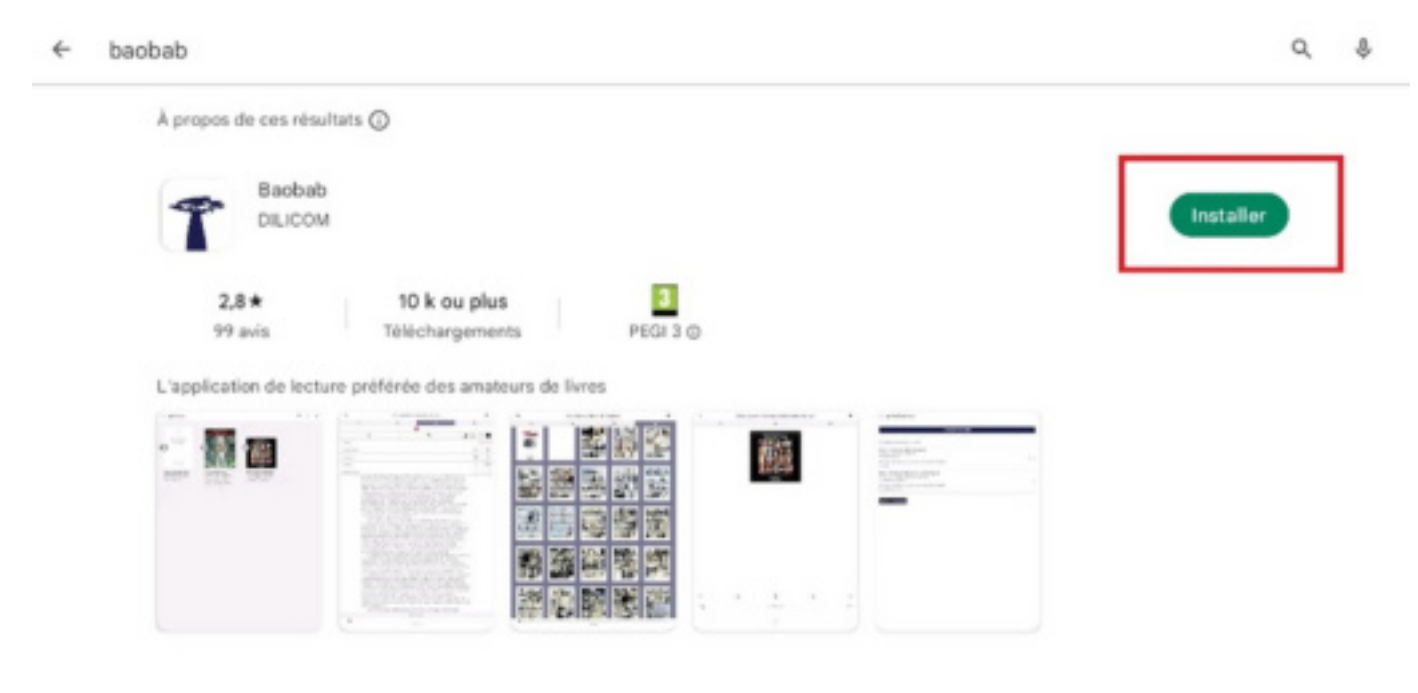

## SE CONNECTER À SON COMPTE DE BIBLIOTHÈQUE ET TÉLÉCHARGER LE LIVRE SUR SA TABLETTE OU SON SMARTPHONE

### SUR LE SITE DES MÉDIATHÈQUES DE BESANÇON :

Ouvrir le site des bibliothèques de Besançon dans un navigateur Internet (Chrome, Firefox, Safari,...) : <u>https://bibliotheques.besancon.fr/</u>

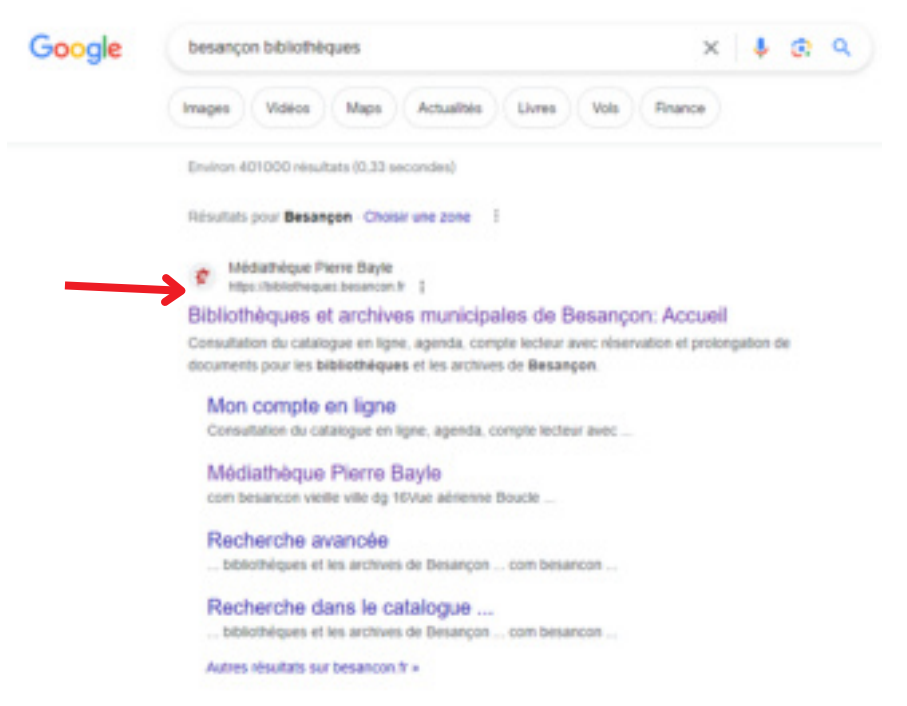

Se connecter à son compte de bibliothèque en cliquant sur l'icône en haut à droite

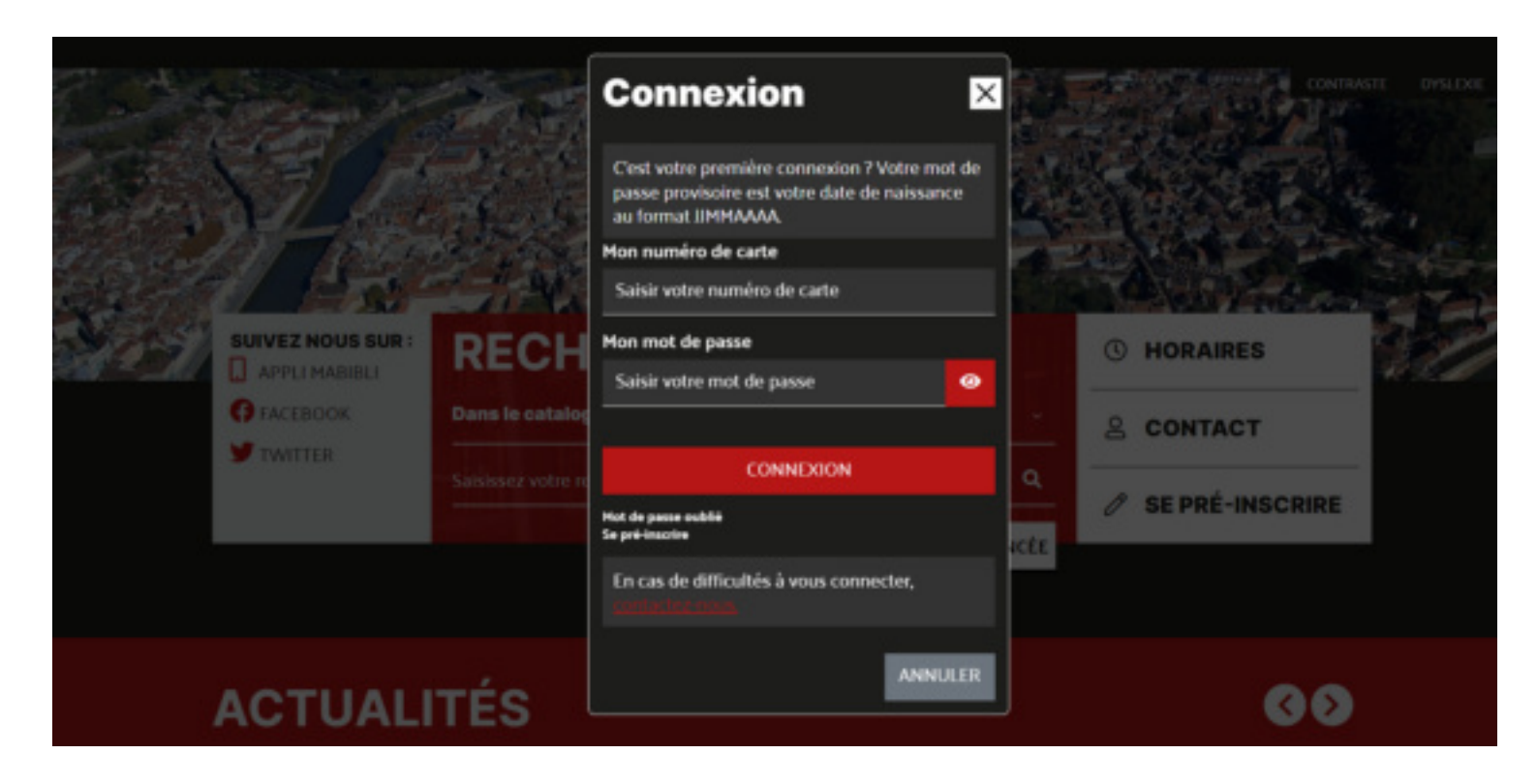

### **RECHERCHER DES LIVRES NUMÉRIQUES**

### a) En passant par le catalogue de livres numériques

Cliquer sur « collections « en haut à droite, puis sur « ressources en ligne »

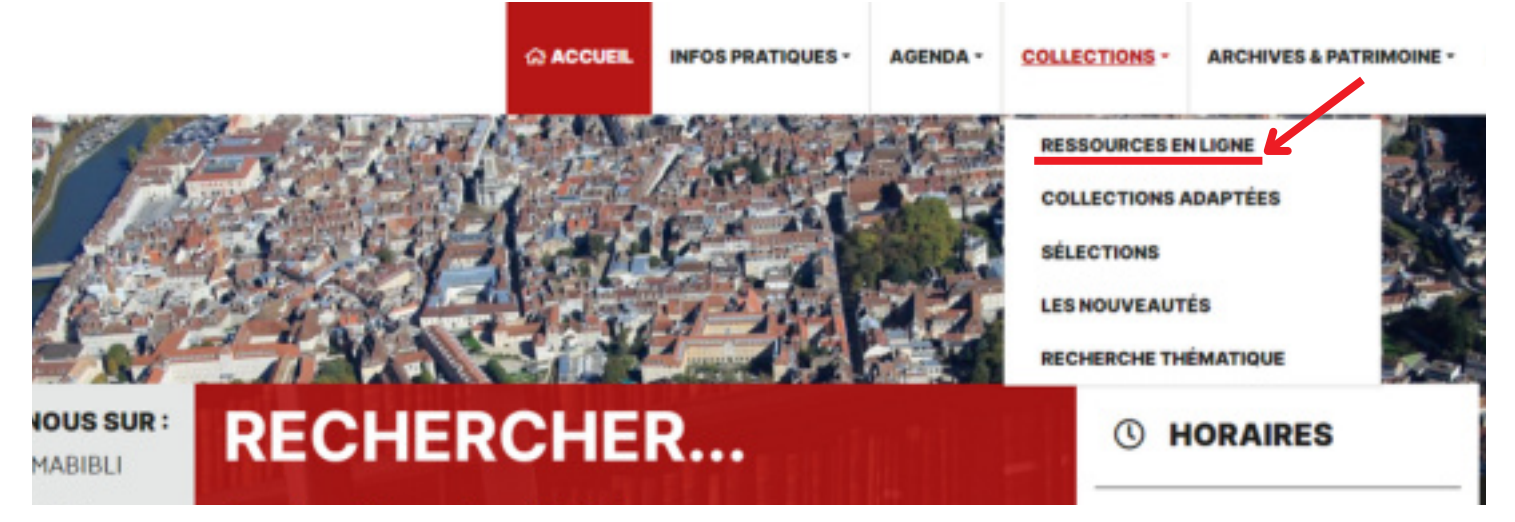

Ensuite, cliquer sur « livres numériques »

En bas de la page, accéder au catalogue des livres numériques

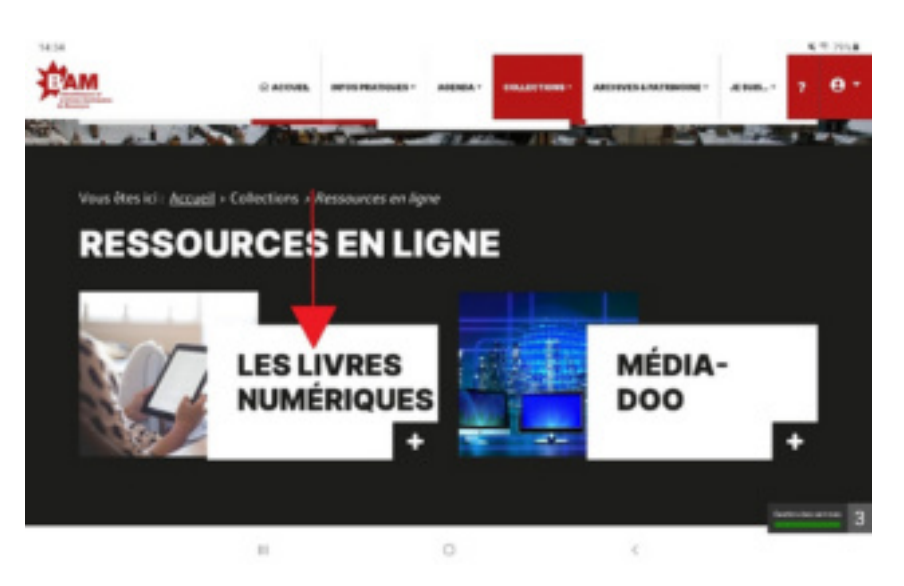

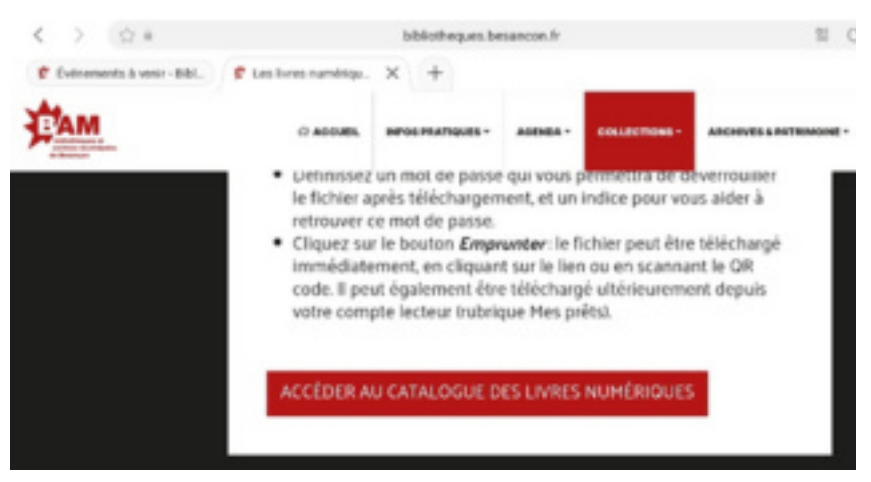

### b) En passant par la barre de recherche

| Saisir sa recherche | 14:29                                                                           |      |              |                           |        |                |               |               |      |              |        |         | 5.775.8 |
|---------------------|---------------------------------------------------------------------------------|------|--------------|---------------------------|--------|----------------|---------------|---------------|------|--------------|--------|---------|---------|
|                     | < >                                                                             |      |              | bibliotheques.besancon.fr |        |                |               |               |      | 0 0 0 0      |        |         |         |
|                     | 🕏 Evénements à vecir - Bbl. 🖉 Les livres numériques - B. 🖉 Recherche simple X 🕂 |      |              |                           |        |                |               |               |      |              |        |         |         |
|                     | C'AN                                                                            | 1    |              | © ACCUER                  |        | OS PRATIQUES - | AGENDA -      | COLLECTIONS - | ARCH | VES & PATRIM |        | ···· 7  | e -     |
|                     | and the                                                                         | 0    | ACEBOOK      | Dans                      | lout k | e site         |               | *             | 8    | CON          | ТАСТ   |         |         |
|                     |                                                                                 |      |              | Shake                     | speare |                |               | ٩             | 0    | SUG          | GESTIO | N       |         |
|                     |                                                                                 |      | PPLI MABIBLI | i i i i                   |        | <b>+</b> R     | ECHERCHE      | AVANCÉE       | e    | MED          | IA-DOO | -       | - 3     |
|                     | <                                                                               |      | Shakespear   | re                        |        |                |               | -             |      |              |        |         | -       |
|                     |                                                                                 | 1    | 2 "          | 3 1                       | £ 1    | 5 `            | 6             | 7             | 8    | 9            | 0      | Del     |         |
|                     |                                                                                 | а    | z e          | e e                       |        | t              | У             | u i           |      | 0            | p      | ۲       |         |
|                     |                                                                                 | q    | 8            | d                         | f      | g              | h             | i i           | k    | 1            | m      | Aller à |         |
|                     |                                                                                 | 0    | w            | c 0                       |        | v              | b             | n '           | •    | 11           | . ?    | 0       |         |
|                     |                                                                                 | Ctrl | . 191        |                           |        |                | Français (FR) |               |      |              | <      | >       |         |
|                     |                                                                                 |      |              |                           |        |                | 0             |               |      | ~            |        | -       |         |

### Cliquer sur « affiner votre recherche »

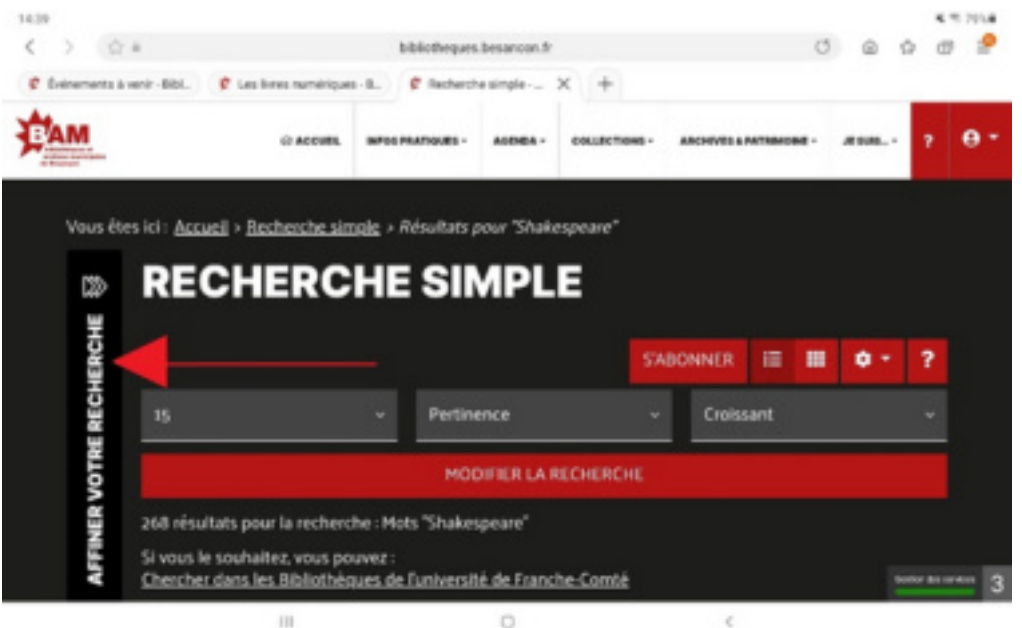

1 17 791.8

Puis (si besoin sur "voir plus") sur « livres numériques »

|           | C PERMER                                         | RE  | RECI                            | HERC                            | HE            | SIMF        | PLE          |     |   |
|-----------|--------------------------------------------------|-----|---------------------------------|---------------------------------|---------------|-------------|--------------|-----|---|
|           | RECHERCHE                                        |     |                                 |                                 |               | ABONNER     | := <b>II</b> | ٥-  | 1 |
|           | SUPPORTS<br>Livre<br>DVD / Blu-Ray<br>CD musical | 236 |                                 | -                               | Pertinenc     |             | Croissa      | int |   |
| <b></b> → | Presse<br>Livre numérique<br><u>Voir plus</u>    | *   | 268 résultats<br>Si vous le sou | pour la reche<br>haltez, vous p | rche : Mots ' | Shakespeare | e            |     |   |

### Choisir son livre en cliquant sur son titre

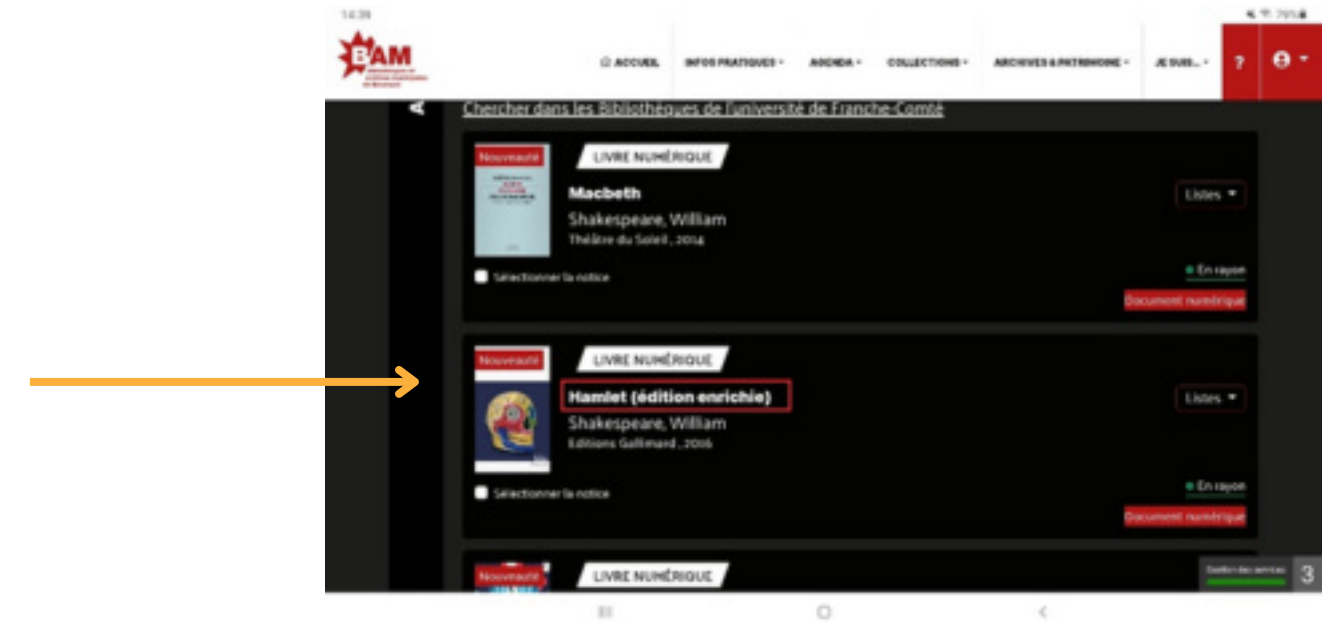

Cliquer sur « emprunter »

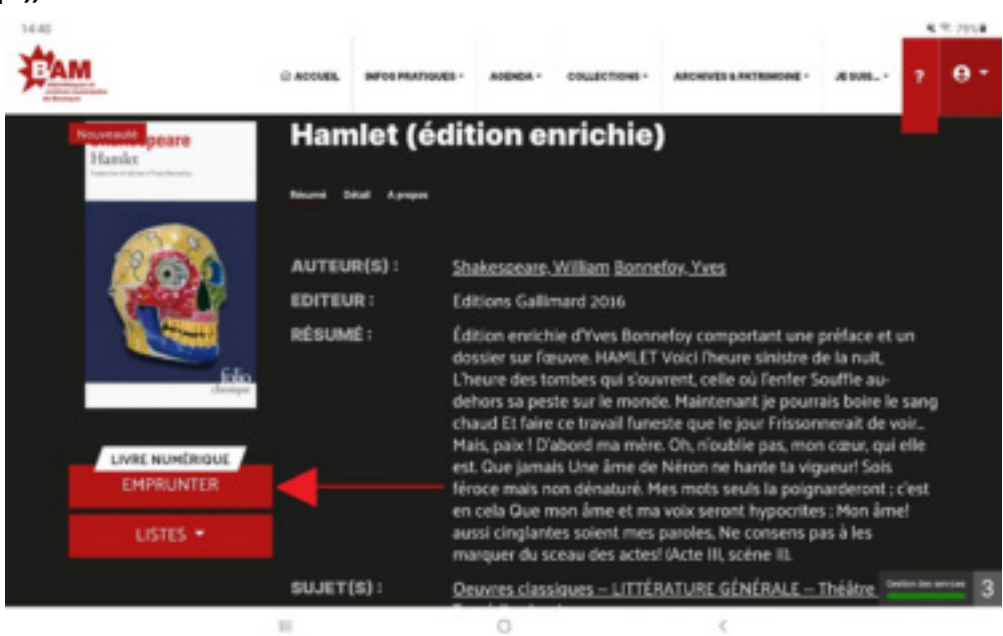

Choisir Baobab comme application de lecture dans le menu déroulant

| 14.42         |                                                         |                                           | <b>第</b> 1577              |
|---------------|---------------------------------------------------------|-------------------------------------------|----------------------------|
|               | Emprunter                                               |                                           | ×                          |
| Hanks         | pour votre mediatheque.<br>Avant de continuer, assurez- | rous que ce document correspond à votre a | Stente.                    |
|               | Application de lecture                                  |                                           |                            |
| $\rightarrow$ | Baobab                                                  |                                           |                            |
| a second      | Not de passe pour accéder a                             | u document                                |                            |
|               | 1234                                                    |                                           |                            |
|               | Indice pour retrouver le mot                            | de passe                                  |                            |
|               | Chiffse                                                 |                                           |                            |
| LIVIE NUH     |                                                         |                                           |                            |
|               |                                                         |                                           |                            |
|               |                                                         |                                           |                            |
|               | SUJET(S):                                               | Oeseres classiques - LITTÉRATURE G        | NERAL - Theire Service and |
|               | 10                                                      | 0 <                                       |                            |

Puis définir un **mot de passe** pour accéder au document et un **indice** pour le retrouver.

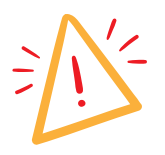

Attention ce mot de passe est différent du mot de passe que vous avez choisi pour votre compte de bibliothèque, il s'agit d'un mot de passe qui vous servira uniquement pour lire votre livre numérique. Cela peut être un mot de passe très simple, et vous pouvez même le noter dans « indice pour retrouver le mot de passe » pour être sûre de ne pas l'oublier.

Descendre en bas de la page puis cliquer sur « emprunter » Télécharger le document en cliquant sur son titre qui comprend le lien

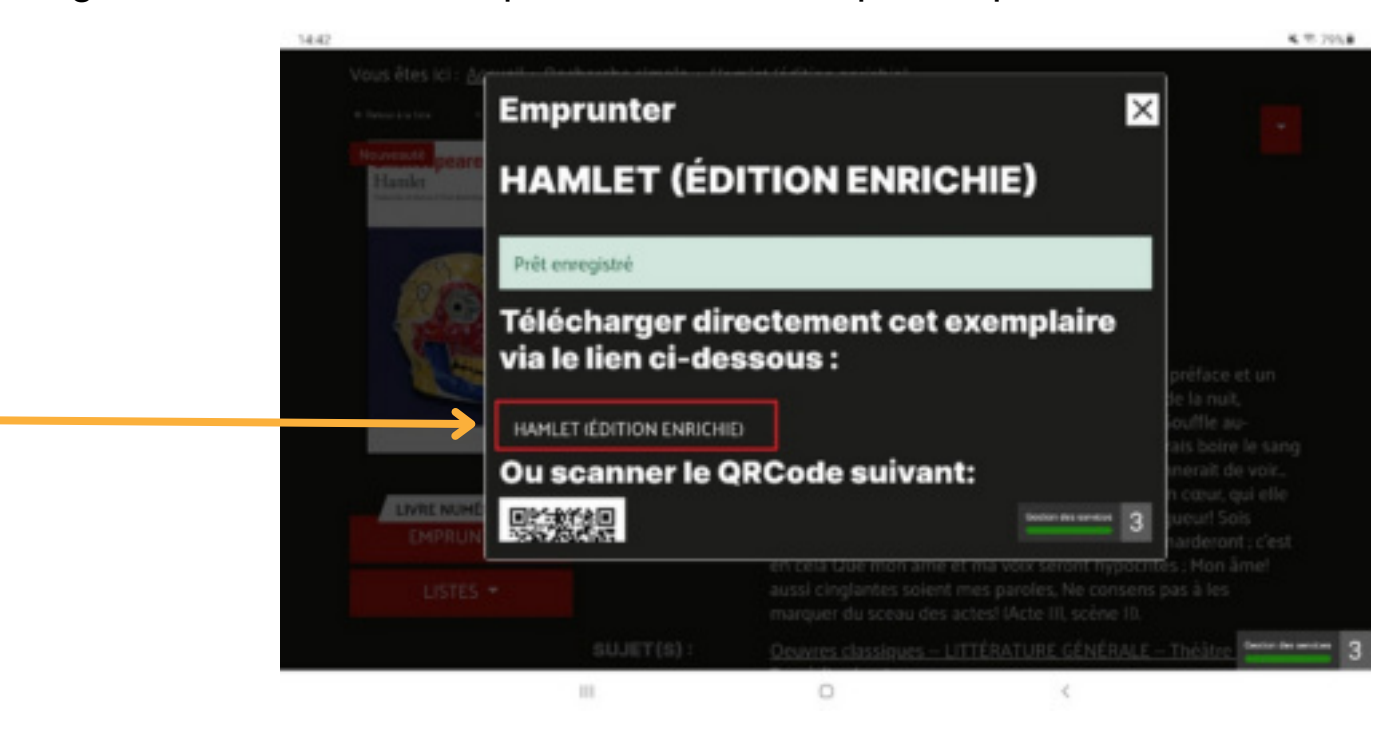

### SUR L'APPLICATION "MA BIBLI"

Télécharger l'application "**Ma bibli**" de la même manière que Baobab Lien de téléchargement direct : <u>Google Play store</u> / <u>App store</u>

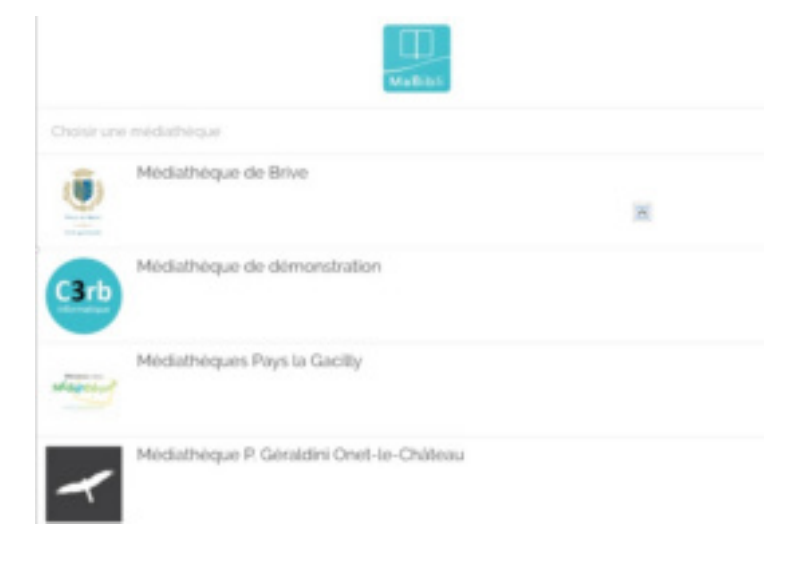

De manière générale, cette application vous permettra d'avoir un accès à votre compte plus simple pour le suivi de vos prêts, réservations, livres numériques etc. Appuyer sur « choisir une médiathèque » puis rechercher Besançon, et cliquer sur son nom ou utiliser la géolocalisation Entrer son numéro de carte et le même mot de passe que sur le site

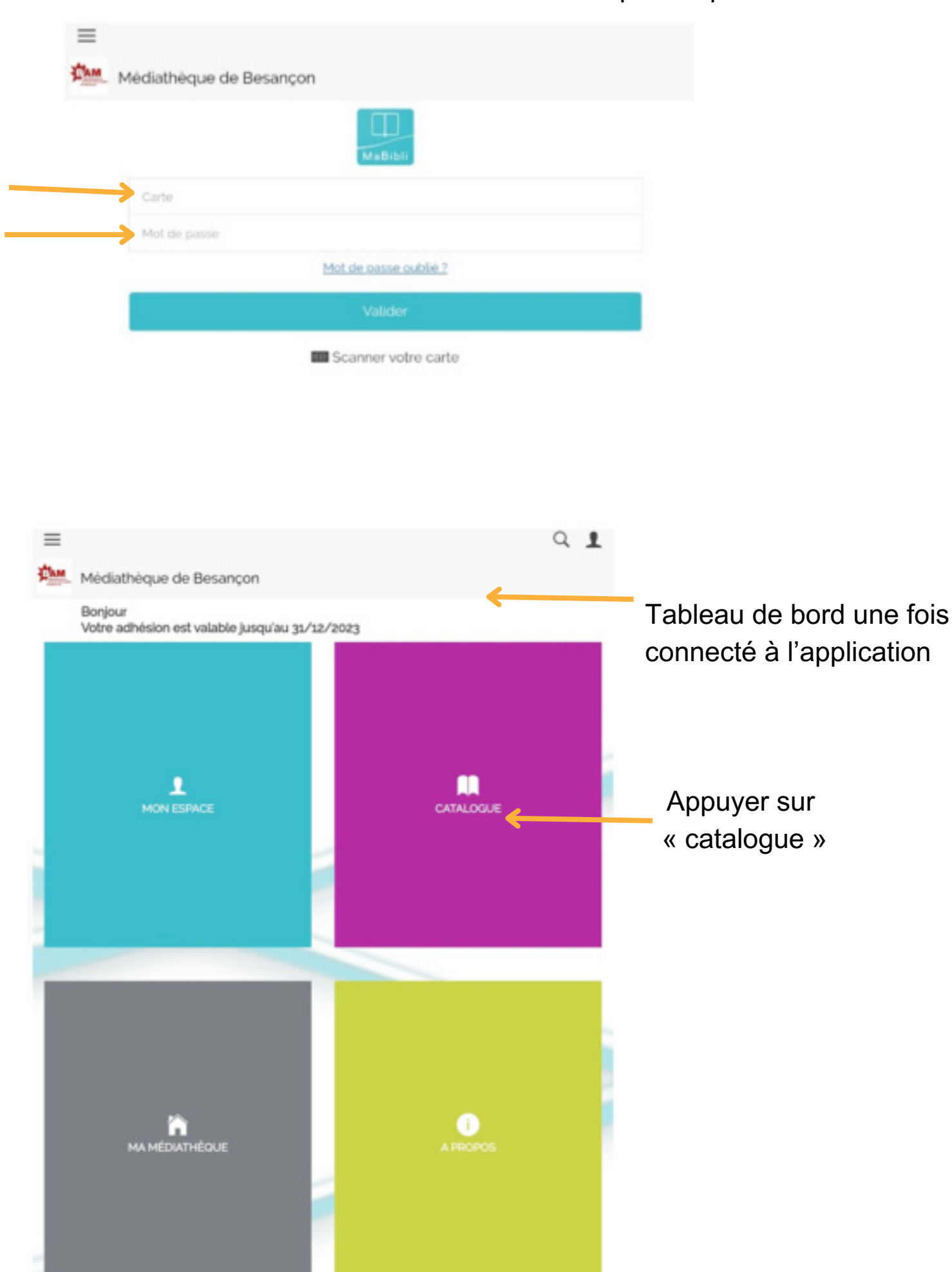

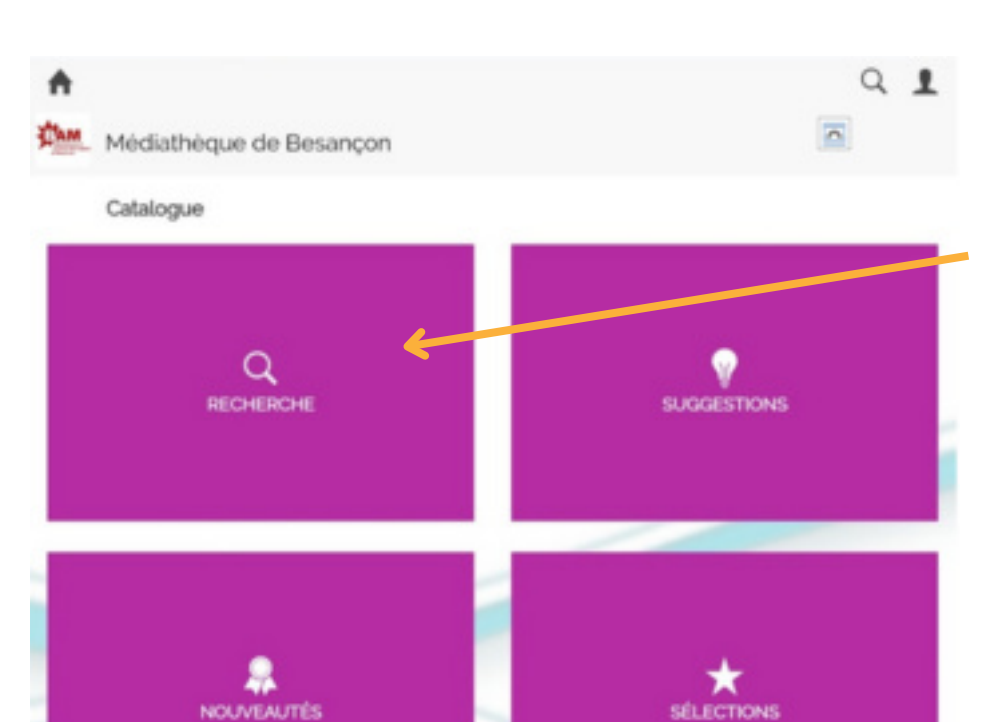

Puis sur « recherche »

Une fois la zone de recherche ouverte: appuyer sur « support » puis choisir « livre numérique »

| ← ♠                                                      | 9 <b>1</b> |
|----------------------------------------------------------|------------|
| Médiathèque de Besançon                                  |            |
| Hamlet                                                   | <b>x</b> Q |
| 2 résultats pour la recherche :<br>Mots notices "Hamlet" | /          |
| Hamlet<br>Shakespeare, William<br>Uve rundige            |            |
| Hamlet (édition enrichie)<br>Shakespeare, William        |            |
| ← ♠                                                      |            |
| Médiathèque de Besançon                                  |            |
| Hamlet (édition enrichie)                                |            |
| Shahaanaan                                               |            |

Listes

Consulter

Emprunter

Faire sa recherche puis sélectionner le titre désiré :

QI

Activer le bouton « Emprunter » le livre

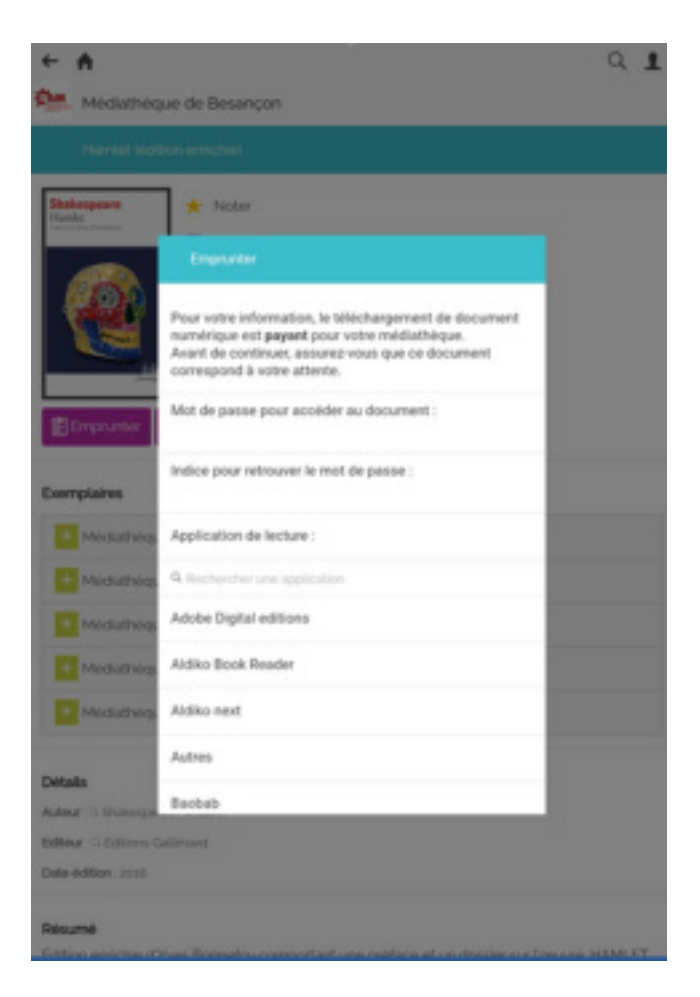

Choisir un mot de passe, et un indice pour ne pas l'oublier (qui peut lui-même être le mot de passe) Attention ce mot de passe est différent du mot de passe que vous avez choisi pour votre compte de bibliothèque, il s'agit d'un mot de passe qui vous servira uniquement pour lire votre livre numérique.

L'application vous précise que le téléchargement de document numérique est payant pour la médiathèque, mais il est bien gratuit pour vous.

Puis, choisir Baobab en application de lecture.

| Shakespeare         | * Noter                          |  |
|---------------------|----------------------------------|--|
|                     | Brio Reader                      |  |
|                     | DIVA                             |  |
|                     | LEA Reader                       |  |
| Empranter           | Lisa Reader                      |  |
|                     | Liseuse Bool                     |  |
| Exemplaires         | Liseuse Viula<br>Prét enanoistie |  |
| Massamery           | Ma Medigith Fermer               |  |
| Mediatrica          | Thorium Reader                   |  |
| Mediathequ          | Tolino eReader                   |  |
| Mechannen           | Vivilio Reader                   |  |
| Medanieg            | Emparter                         |  |
| Details             |                                  |  |
| Autour 15 Stationpe | Arnder                           |  |
|                     |                                  |  |
| Date-edition: 2005  |                                  |  |

Appuyer sur « emprunter »

Le prêt est enregistré ! Vous pouvez le récupérer sur Baobab.

# RECHERCHER SA BIBLIOTHÈQUE DANS BAOBAB ET RÉCUPÉRER SES PRÊTS

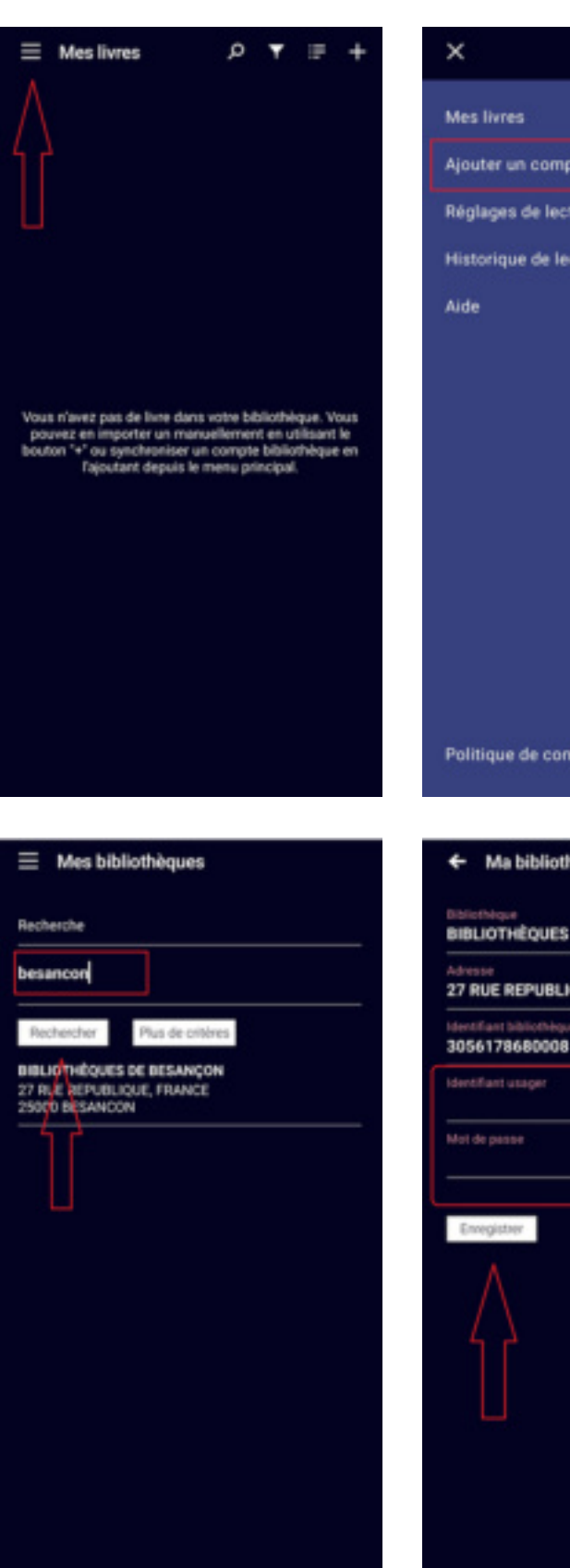

# × Mes livres Ajouter un compte bibliothèque Réglages de lecture Historique de lecture Aide Politique de confidentialité et CGU **♦** Ma bibliothèque Bibliothèque Bibliothèques de BESANÇON Advesse 27 RUE REPUBLIQUE, FRANCE 25000 BESANC

Appuyer sur les trois traits puis sur : « ajouter un compte bibliothèque ».

Ensuite : rechercher « Besançon » puis cliquer sur le résultat de la recherche

Rentrer ses identifiants de la médiathèque de Besançon (identifiants du compte lecteur, les mêmes que sur le site des médiathèques)

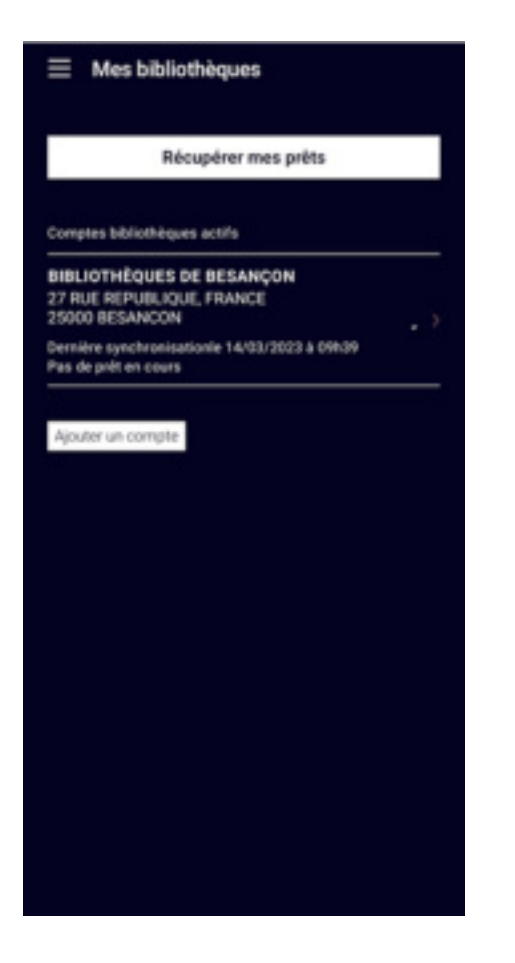

Puis appuyer sur « Récupérer mes prêts ».

Si cette manipulation ne fonctionne pas, il est aussi possible d'importer le livre numérique manuellement

Pour ce faire, ouvrir l'application baobab, puis, appuyer sur le symbole plus en haut à droite

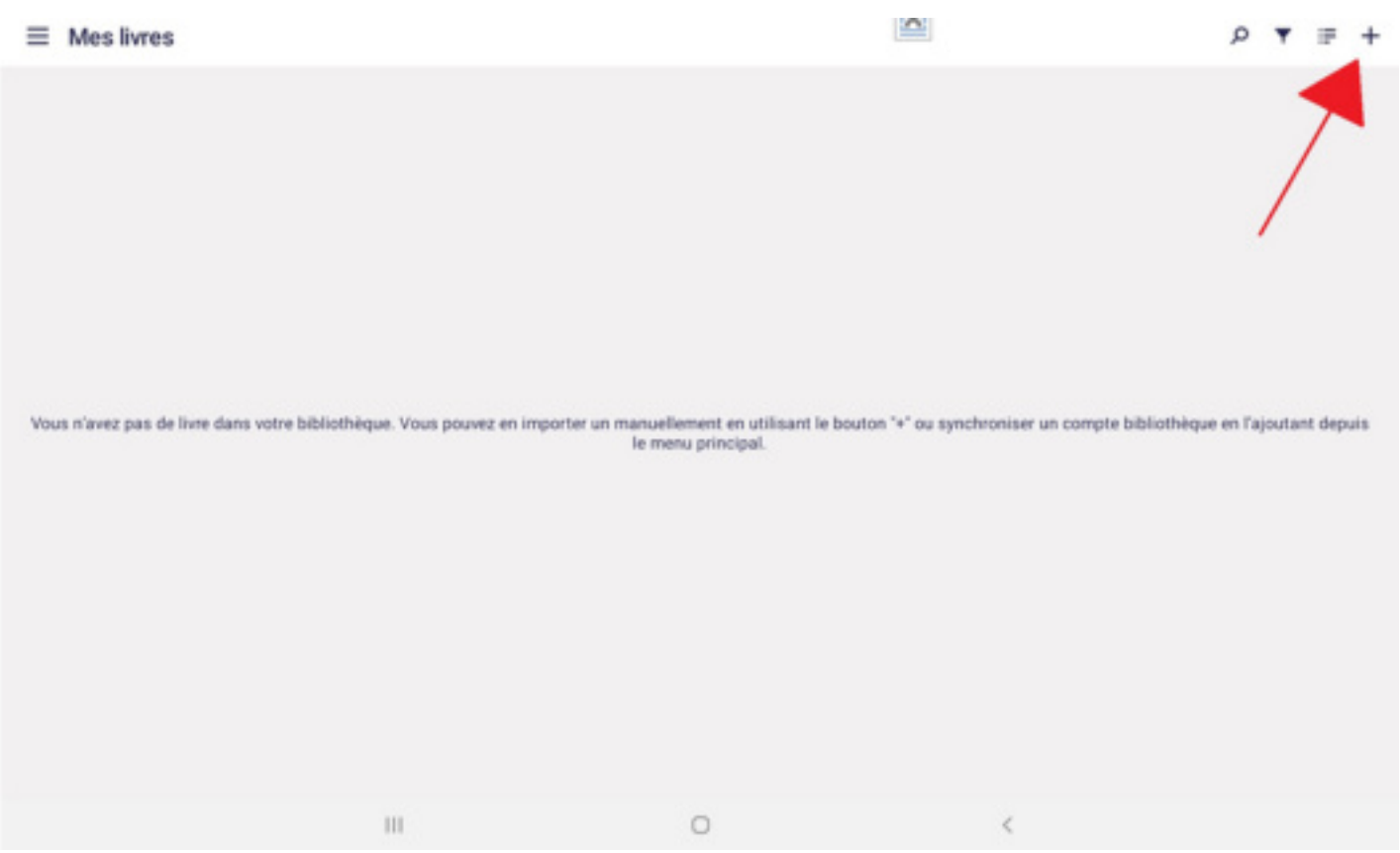

Autoriser l'application à accéder aux contenus multimédias sur cet appareil

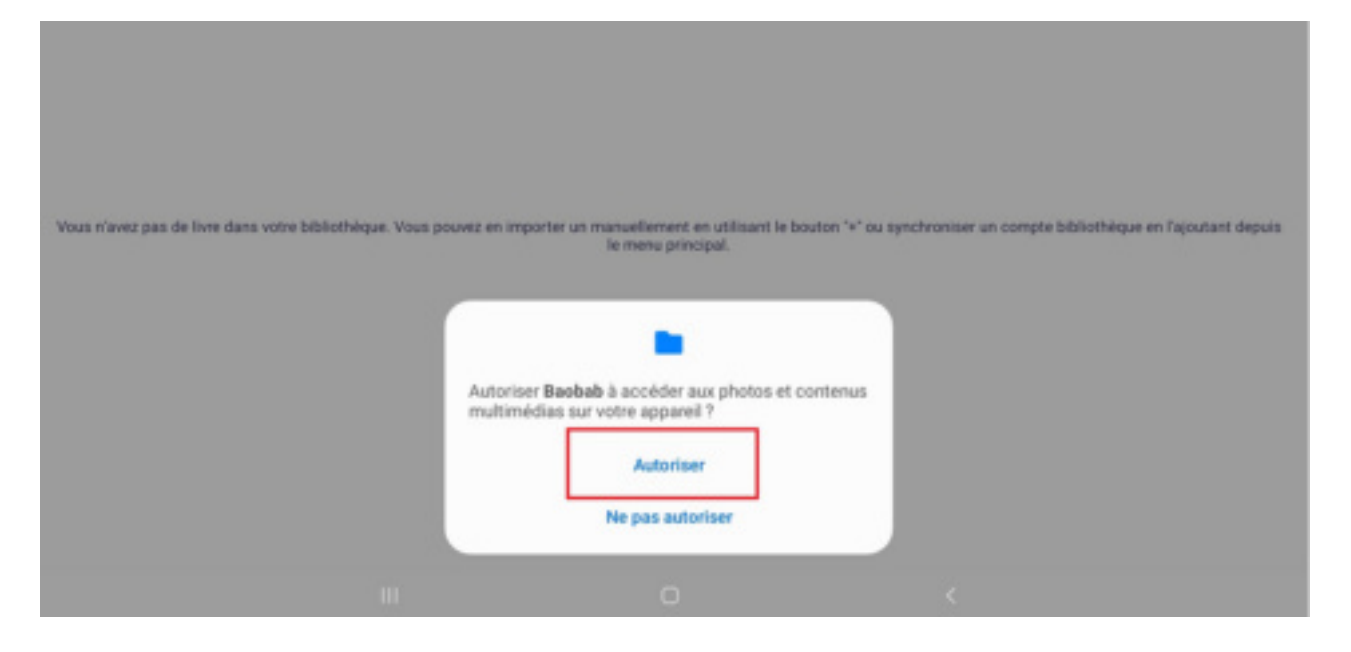

Choisir le livre parmi ses documents, (généralement il sera tout en haut puisque les documents sont classés du plus récent au plus ancien.)

| 14:44 🕈    | •                                                   |                     |                 |          | <b>K</b> 70.      | 78% |
|------------|-----------------------------------------------------|---------------------|-----------------|----------|-------------------|-----|
| =          | Récents                                             |                     | 0               |          | Q                 | 1   |
| <b>.</b> I | nages 💽 Audio 🔛 Vidéos 🖺 Documents 🚫                | Fichiers volumineux | O Cette semaine |          |                   |     |
| PARCOU     | RR LES FICHIERS DANS DAUTRES APPLICATIONS           |                     |                 |          |                   |     |
| FICHER     | S RÉCENTS                                           | A<br>Drive          |                 |          |                   |     |
|            | Nom                                                 | Туре                |                 | Taille   | Dernière modif. 4 |     |
| B          | 9782072647789.lcpl                                  | Fichier             |                 | 2,53 Ko  | 14:43             | ::  |
|            | Screenshot_20230309-144320_Baobab.jpg               | Image JPG           |                 | 93,13 Ko | 14:43             | ::  |
| -          | Screenshot_20230309-144342_Permission controller.jp | Image JPG           |                 | 124 Ko   | 14:42             | 20  |
| <u></u>    | Screenshot_20230309-144218_Samsung Internet.jpg     | Image JPG           |                 | 374 Ko   | 14:42             | 20  |
|            | Screenshot_20230309-144204_Samsung Internet.jpg     | Image JPG           |                 | 338 Ko   | 14:42             | **  |
|            | Screenshot_20230309-144136_Samsung Internet.jpg     | Image JIPG          |                 | 287 Ko   | 14:41             | 55  |

14.45 ■ Mes livres Shakespeare Hamlet Traduction et édition d'Yves Bonnefoy ot de passe LCR (Chiffre )

Le livre se trouve donc dans votre bibliothèque Baobab pour une durée de 28 jours à partir de l'emprunt.

Il suffit ensuite d'appuyer dessus et de rentrer le mot de passe choisit au moment du téléchargement du livre numérique, et vous y aurez accès.

L'accès au document sera automatiquement supprimé à l'issue du délai de prêt.

Vous pouvez également le rendre de manière anticipée lorsque vous en avez terminé la lecture.